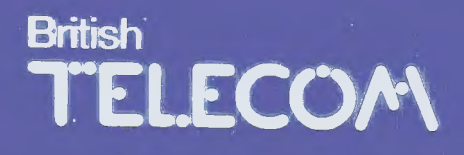

## QWERTYphone<sup>™</sup> User's guide

QWERTYguide

## British TELECOM

**QWERTYphone<sup>TM</sup>** User's guide

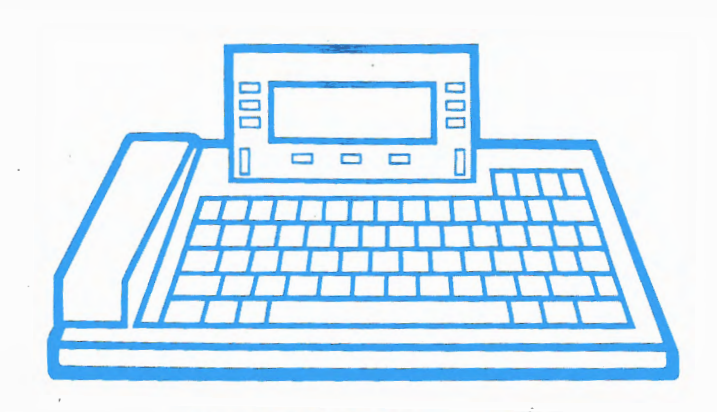

**QWERTYguide** 

Published by British Telecom/IPD Technical Publications.

All possible care has been taken in the preparation of this publication. but British Telecommunications plc accepts no liability for any inaccuracies that may be found.

British Telecommunications plc reserves the right to make changes without notice both to this publication and to the product which it describes.

If you find any errors in this publication or would like to make suggestions for improvement, then please write to:

BT/IPD Technical Publications Fifth Floor, Anzani House Trinity Avenue FELIXSTOWE Suffolk IP11 8XB Telephone: Felixstowe (0394) 693787 Telex: 987062 BTANZ G

#### © British Telecommunications plc 1986

No part of this publication may be reproduced, transmitted, transcribed, stored in a retrieval system or translated into any human or computer language in any form by any means without the prior permission of British Telecommunications plc.

**British Telecom** is a registered trademark of British Telecommunications plc.

**QWERTYphone** is a trademark of British Telecommunications plc.

British Telecommunications plc Registered office 81 Newgate St LONDON EC1V 7AJ Registered in England No 1800000

Issue No2 (10/86) Publication No TPU 462 Item code 252491

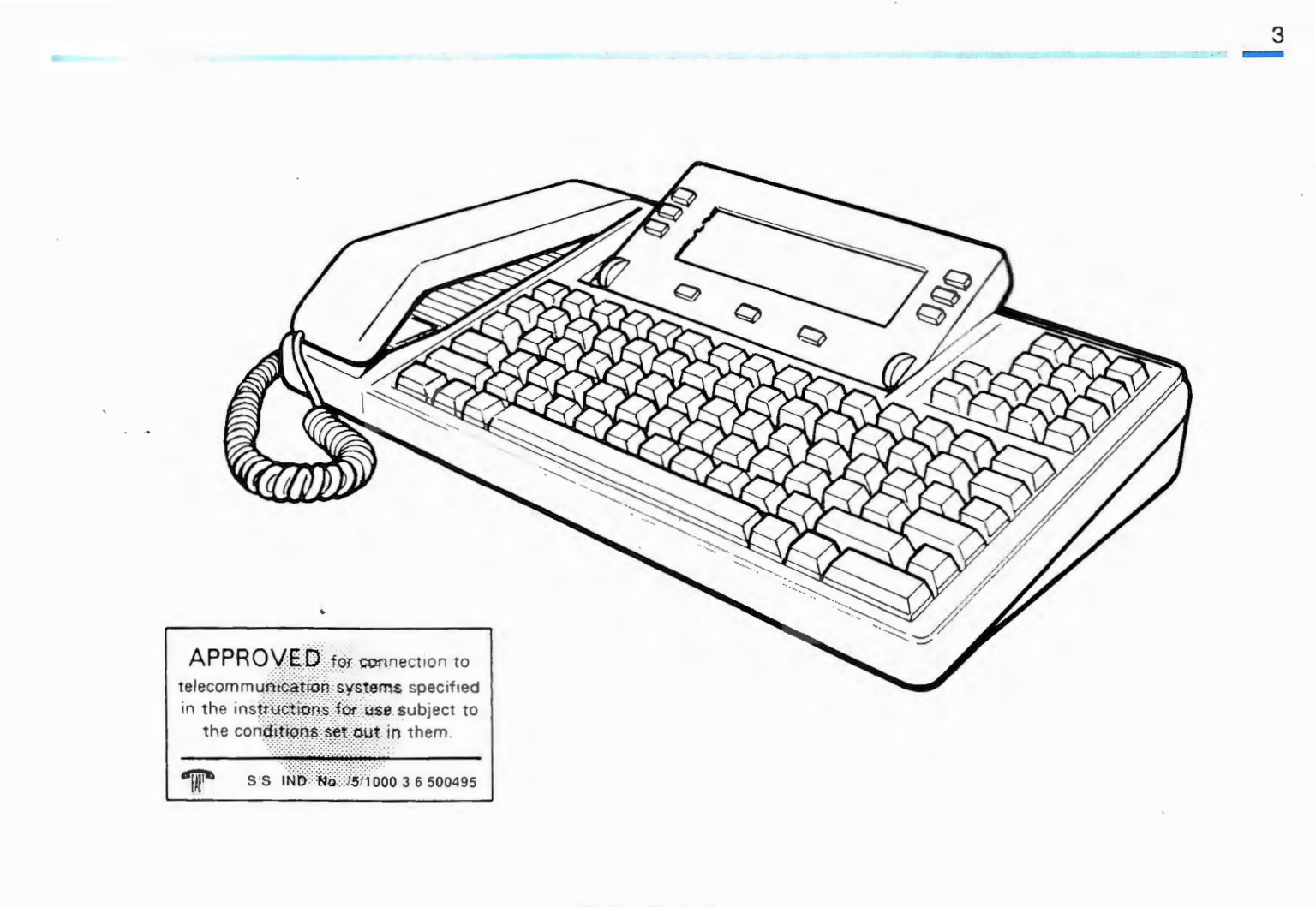

## 4 Contents

## 6 About this guide

- 9 Installation
- 9 Unpacking
- 9 Installation
- 12 Printer

#### 14 Getting started

- 14 The QWERTYphone
- 16 Setting up the Telephone
- 17 Setting up the Ringer

## 18 Enhanced telephony

- 18 Loudspeaking telephone
- 20 Time and date
- 21 Timing calls

#### 23 PBX facilities

- 23 Selecting PBX type
- 24 PBX pause time
- 24 PPX access code
- 25 Using PBX facilities

#### 26 Directory

- 27 Creating a new entry
- 28 Using the directory
- 30 Storing PBX feature codes

## 32 Memotyper

#### 35 Messaging and Terminal

- 35 Making a data call
- 38 Electronic Mail
- 39 Answering a data call
- 40 Message reception
- 42 Conversational mode
- 43 Calculator
- 44 Boss/Secretary Working
- 45 PC Working
- 46 Troubleshooting
- 51 Appendix 1 Configurator
- 52 Comms Configurator
- 55 PF keys Configurator
- 57 Security Configurator
- 59 Appendix 2 Telephone Connections
- 62 Appendix 3 Installing telephone sockets
- 63 Appendix 4 Specification

# Welcome to the QWERTYphone

The QWERTYphone is designed to be user friendly and therefore the easiest way to learn about all its facilities is to use it. DO NOT BE AFRAID TO TRY THINGS OUT. YOU CANNOT HARM THE QWERTYphone by simply pressing a few wrong keys.

Because the QWERTYphone is so friendly the user guide is designed to be used in conjunction with the QWERTYphone. It uses the actual screen formats to walk you through the functions provided. It does not explain everything however and does allow you to explore!

The first section explains how to install the QWERTYphone. The second guides you through the setting up procedures. You will then be able to make telephone calls!

Once you have set up your QWERTYphone you can study the advanced features at your leisure.

Different functions have been described in separate sections so that you need only read those sections relevant to you.

If you are not sure about the names used for the various parts of the QWERTYphone refer to the labelled diagram in the Getting Started section of this guide.

Your QWERTYphone has a telephone lead fitted with a new style British Telecom plug. If you need a new style socket, refer to Appendix 3.

## **Telephone sockets**

## Conventions

This page explains some of the terms which will be used with particular meanings throughout this guide.

Select means press the screen key next to the screen option you require. For example: "select the 'Dial' option" means press the screen key next to the option 'Dial' shown on the screen.

| 13:09:53 21 A | ng 86 | Т      | imer |
|---------------|-------|--------|------|
| Auto-answer C | DFF   |        |      |
| Dial          |       | Redial |      |
|               |       |        |      |

Some options on the screen include additional status information. This is always given in block capitals for example 'Auto-answer ON'. When you select these screen keys the current status changes and the new status is displayed in block capitals.

Press means press a key on the keyboard. In some cases this will be a shifted key. For example: "press the Send key"means press the Memo key while the Shift key is depressed.

- Idle screen This is the screen which is displayed on your QWERTYphone when none of the features are in use. You can always return to the Idle screen display by pressing the EXIT key.
- Configure Configuration is the term used for the process of setting up the QWERTYphone so that it will operate in a particular way.

If you are not sure about the names used for the various parts of the QWERTYphone refer to the labelled diagram in the Getting Started section of this guide.

## Installation

| Remove the QWERTYphone from its packing and check that everything has been supplied. As well as this guide the box should contain:                                                                                                    |
|----------------------------------------------------------------------------------------------------|
| One QWERTYphone                                                                                                    |
| 4 AA batteries                                                                                                    |
| <ul> <li>One interlock plug</li> </ul>                                                                                                    |
| The batteries ensure that, should the mains supply fail, any "setting up"<br>information in the QWERTYphone is not lost. They also allow calls to be made<br>using the handset during mains failures. No screen display is provided during<br>mains failures, however. |
| To install the QWERTYphone follow these simple steps:                                                                                                    |
| 1 Place the QWERTYphone on a firm surface.                                                                                                    |
| 2 Carefully pull out the telephony module.                                                                                                    |
|                                                                                                    |

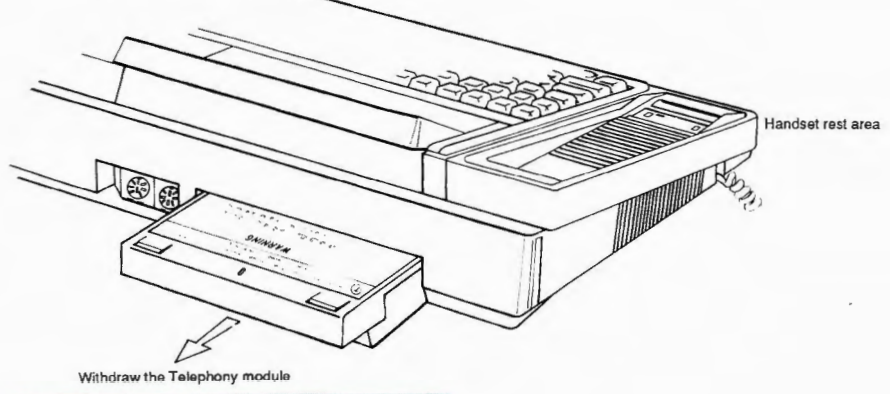

- 3 Place the QWERTYphone face downwards.
- 4 Lever out the interlock plug using an instrument such as a small bladed screwdriver.
- 5 Release the catch by pushing it towards the outside of the machine.

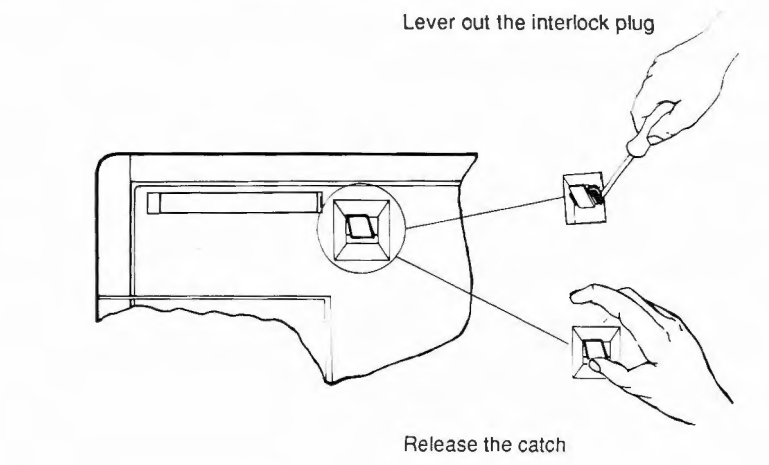

- 6 Turn the QWERTYphone over.
- 7 Pull the handset rest area forwards and lift out the battery carrier.

Warning Do not replace the telephony module while the handset rest area is open

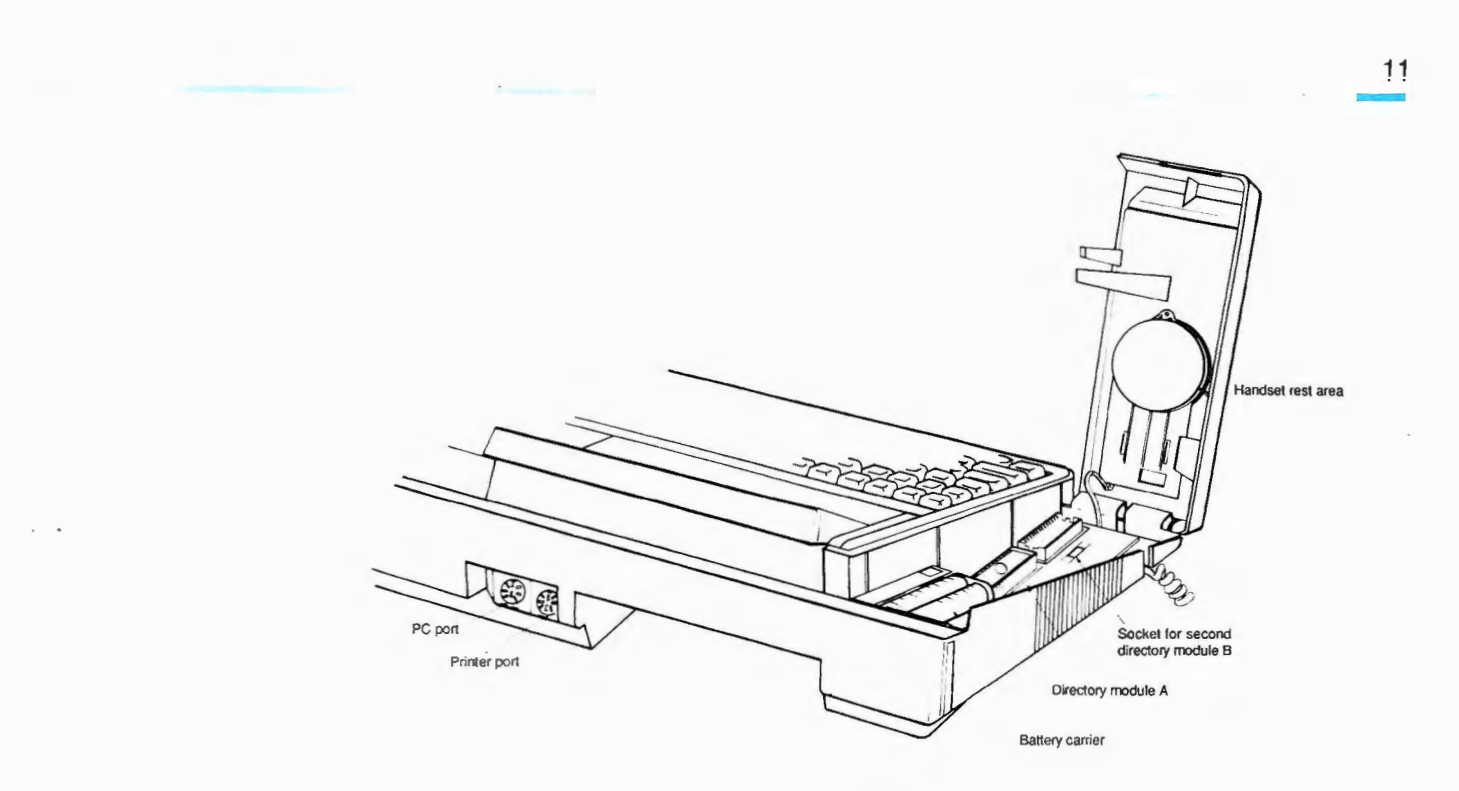

- 8 Insert the batteries into the carrier, being careful to match the polarity markings on the batteries to those marked on the carrier.
- 9 Replace the battery carrier and lower the handset rest area.

. ...

10 Replace the interlock plug.

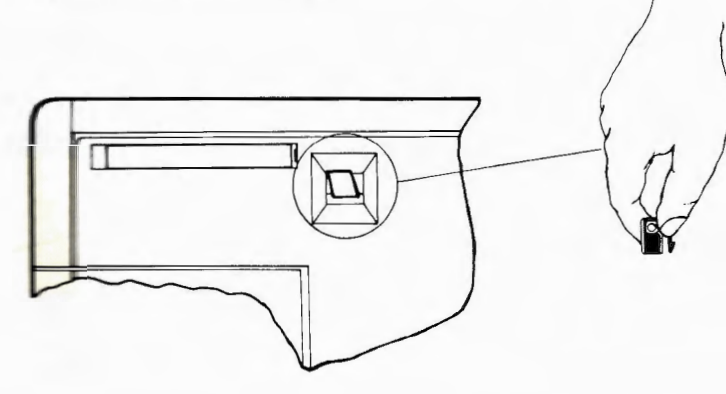

## Warning

## Close the handset rest area and replace the interlock plug before fitting the telephone module

- 11 Push the telephony module back into place.
- 12 Plug the mains and telephone plugs into the appropriate sockets.
- 13 Lift the handset and you should hear dial tone.

## You have now installed your QWERTYphone

#### Points to note

The QWERTYphone is already configured for printers purchased from BT. Printer installation instructions are supplied with the printer.

If you purchase a printer from another supplier you may need to re-configure your QWERTYphone. Refer to the Printer section of the Comms Configurator (See Appendix 1).

The batteries are not rechargeable and must be changed regularly. Under normal use once a year should be enough but if the QWERTYphone is used frequently during power failure OR if frequently turned off for long periods the batteries should be changed more often.

To prevent the loss of "setting up" information do not disconnect your QWERTYphone from the mains while changing the batteries.

## The QWERTYphone

This section describes your QWERTYphone and also tells you how to configure it ready for use.

The QWERTYphone consists of a keyboard, integral screen, telephone handset. integral modem and telephone keypad. Peripherals can be attached to the two ports at the rear of the QWERTYphone.

The keyboard is shown below.

The diagram opposite identifies the various parts of your QWERTYphone.

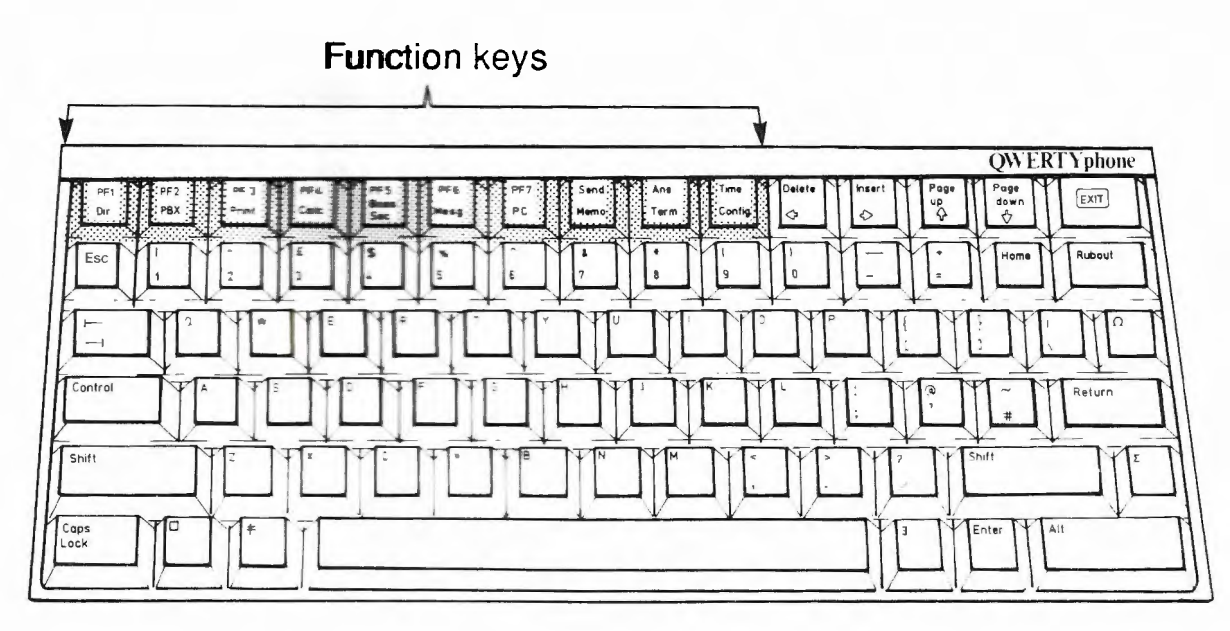

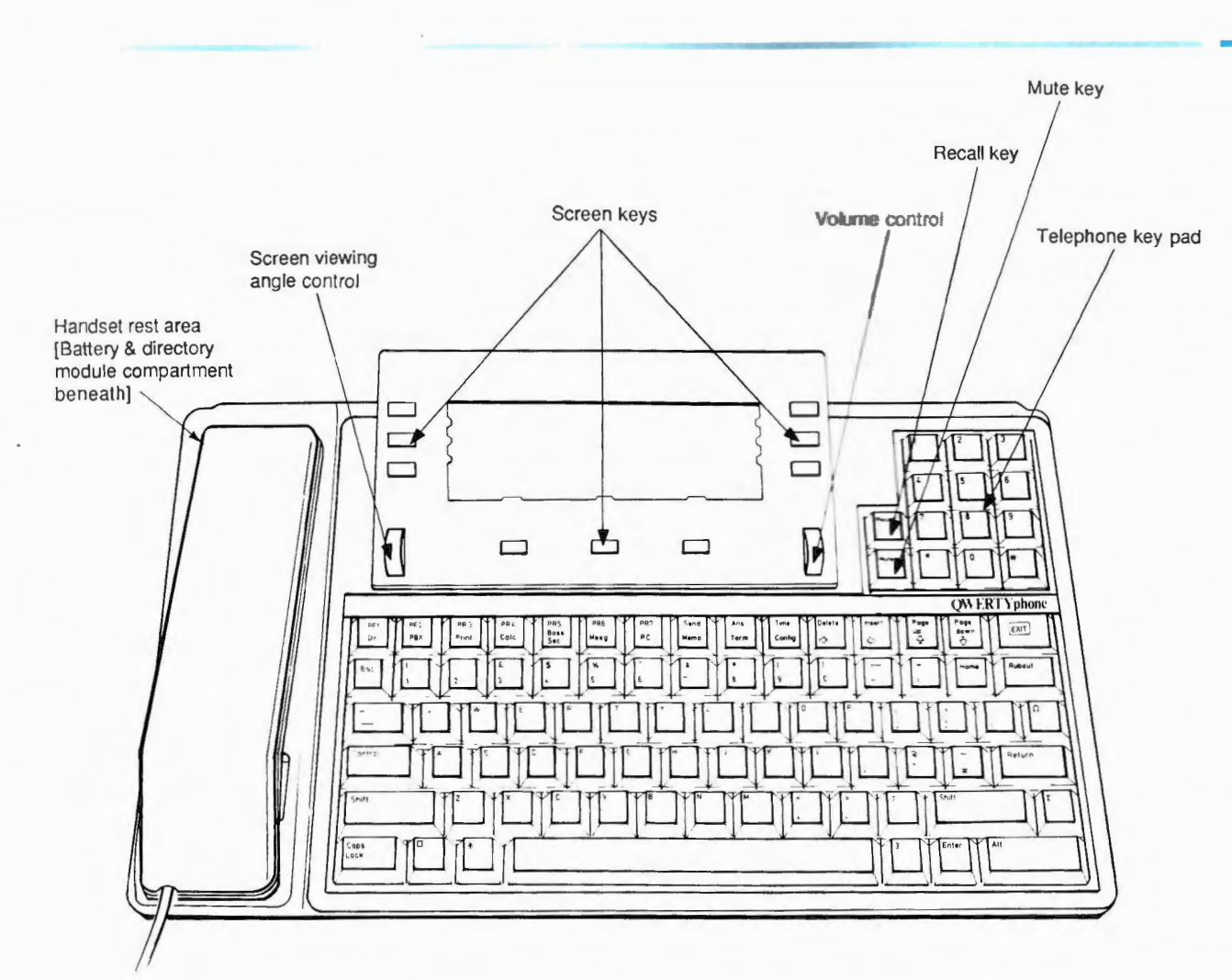

## Setting up the Telephone

You have now been introduced to the layout of the QWERTYphone. Before you can make calls from it some simple configurations are required.

When the QWERTYphone is first powered up the screen below is displayed:

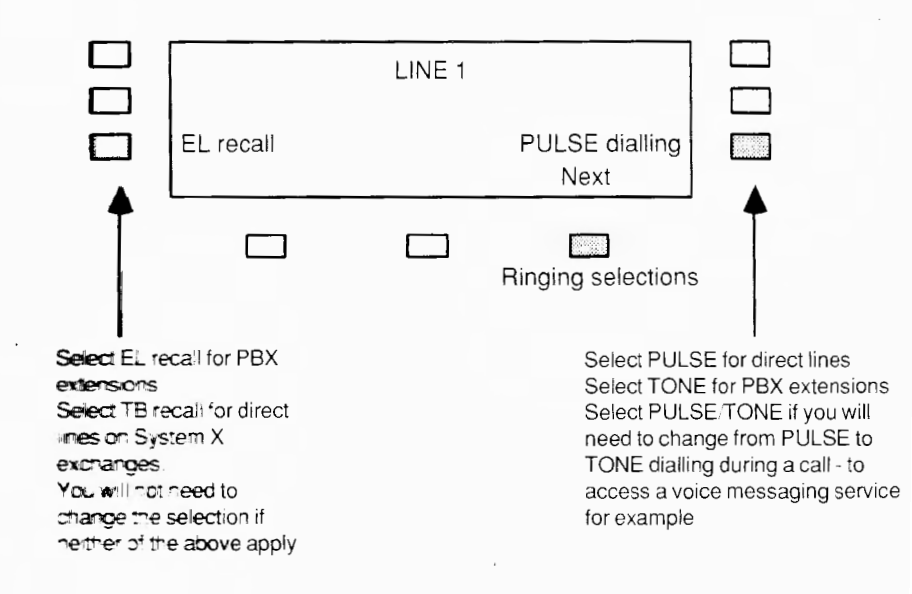

Select the appropriate options for the type of telephone line your QWERTYphone is connected to. If you are not sure about the line type consult your PBX operator, comms manager or your local British Telecom District Office.

## Setting up the Ringer

Selecting the option 'Next' presents you with a choice of six ringing options. The screen looks like this:

| ►Warble 1<br>Warble 2<br>Scale | LINE 1<br>RINGER | Warble 3<br>Arpeggio<br>Tune |  |
|--------------------------------|------------------|------------------------------|--|
|                                |                  |                              |  |

Choose one of the ringing options by selecting it's screen key. An arrow will appear on the screen to indicate your chosen selection.

To try out the different options, get someone to call your QWERTYphone's number. You will be able to choose the one you want while the QWERTYphone is ringing.

You can now use the QWERTYphone as a telephone. Just lift the handset and dial some numbers! The next section describes some of the more advanced telephony features available to you.

## 18 Enhanced telephony

## Loudspeaking telephone

The previous section described the use of your QWERTYphone as a simple telephone. This section describes some of the extra features that you can use when making telephone calls.

The QWERTYphone can be used as a loudspeaking telephone. This allows you to hold telephone conversations "hands free".

To make outgoing calls follow this procedure:

- 1 Press EXIT to obtain the Idle screen.
- 2 Select the 'Dial' option and key the number in.

When the call is answered do not touch the handset - just speak. You will see the screen displayed below.

| 07:29:26<br>9272606 ◀ | 14 Jun 86 | 00:00:42 |
|-----------------------|-----------|----------|
| Hang up               |           | New Call |
|                       |           |          |

3 Once your call is completed select the 'Hang up' option.

For incoming calls the procedure is very similar:

When the QWERTYphone rings

| Draca | EVI |
|-------|-----|
| 11632 |     |

T to obtain the Idle screen

| 13:09:53 21 Aug 86 | limer |
|--------------------|-------|
| Auto-answer OFF    |       |
| Answer             |       |

Select the 'Answer' option and proceed as before

- You may pick up the handset at any time and shuttle between the handset and the speaker by selecting the appropriate screen key option.
- If you want to make another call immediately select the 'New Call' option and dial the new number.
- On poor connections or in noisy local environments you may prefer to use the handset rather than the loudspeaking facility. The quality of speech obtained with the handset will always be more natural.

#### Points to note

| Time and date  | On the idle screen you will see the time and date displayed. When the QWERTYphone is first powered up the time and date need to be set.   |
|----------------|----------------------------------------------------------------------------------------------------|
|                | 1 Press Config.                                                                                                    |
|                | Time       CONFIGURE       Comms         Date       PF keys          PBX type       Security          Telephone                           |
|                |                                                                                                    |
|                | 2 To change the date or time select the appropriate screen key option. You will <b>then be prompted to enter the correct date or time</b> |
|                | 3 Complete the entry by pressing the Return key.                                                                                          |
| Points to note | ■ The QWERTYphone uses a 24 hour clock.                                                                                                   |
|                | By calling Timeline (the speaking clock) before setting up the time you can<br>make sure that it is accurate.                             |
|                | Press the EXIT key to check that the date and time are now correctly displayed on the Idle screen.                                        |

## **Timing calls**

The QWERTYphone allows you to time calls. The timer is displayed on the idle screen.

The timer will start:14 seconds after the last digit has been dialled OR when the 'Timer' option is selected.

The timer is stopped when you hang up.

Selecting the 'Timer' option when no call is in progress displays the duration of the previous call.

If you have a printer, you can obtain a printed record of each call. Press the Print key before replacing the handset or selecting the 'Hang up' option.

The Idle screen will be printed, providing the following information.

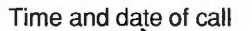

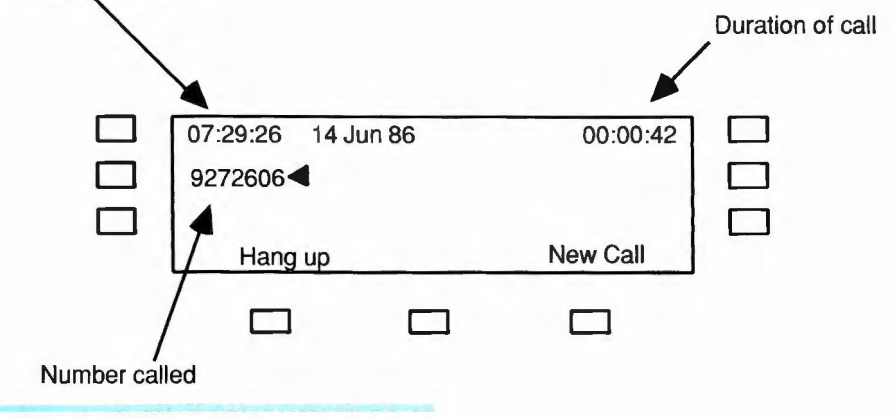

## Points to note

## **Redialling calls**

**Privacy feature** 

The QWERTYphone will automatically redial the last number called. The 'Redial' option is available on the Idle screen.

The Mute key provides a local privacy feature. It is located on the telephone keypad immediately below the Recall key.

Press the Mute key, and keep it depressed, to turn off the QWERTYphone's microphone. You can now conduct a private conversation which will not be heard by your distant caller. The Mute key operates whether you are using the handset or the loudspeaking facility.

Selecting PBX type

If your QWERTYphone is connected as a PBX extension you can:

- Configure it to automatically insert the exchange line access code when it autodials your calls
- For selected PBXs, access the most commonly used features directly as screen key options.

Press Config. and select the option 'PBX type'. The PBX selection screen is displayed.

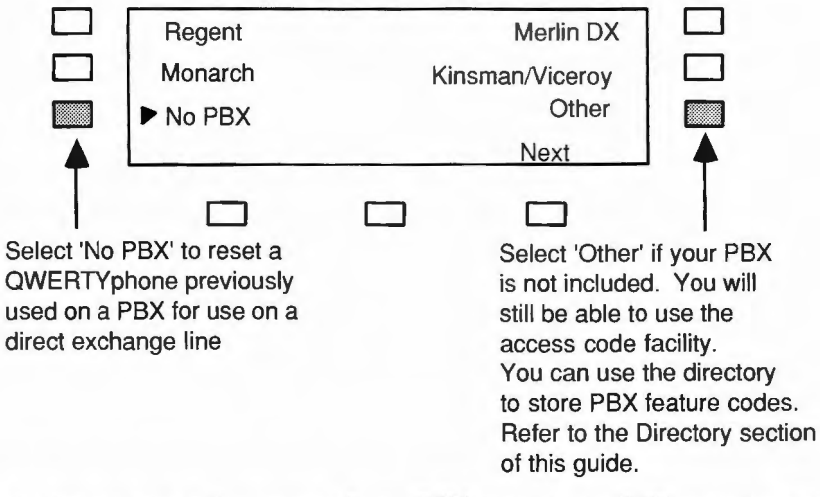

If you are not sure of the name of your PBX consult your PBX operator, comms manager or your local British Telecom District Office.

## PBX pause time

Select the option 'Next'. The PBX pause time set up screen is displayed.

You will need to use the PBX pause time if your PBX lets you hear a second dial **tone**, from the public exchange, after the access code is dialled. The length of **the pause** may be varied from 3.5 to 12 seconds in steps of 0.5 seconds. **However**, the default value (3.5 seconds) is suitable for most cases. You will not **need to change** it unless you experience difficulty with exchange line calls.

Select the option 'Next'. The PBX access code set up screen is displayed:

|   | LINE 1<br>Enter PBX access code (Return)<br>9, |  |  |  |
|---|------------------------------------------------|--|--|--|
| - |                                                |  |  |  |

Type in the exchange line access code for your PBX. This is usually '9'. If your PBX needs a pause (Regent, Kinsman and Viceroy always do) invoke the pause time by adding a comma to your entry - as in the example above. Press Return

## **PBX access code**

## **Using PBX facilities**

Press the PBX key. The features available as screen key options for your selected PBX are displayed:

| If you select a divert,<br>the warning 'Divert set'<br>is subsequently displayed | Divert all                  |             |                     |                       |
|----------------------------------------------------------------------------------|-----------------------------|-------------|---------------------|-----------------------|
|                                                                                  | Group pick up               |             | Direct pick up      |                       |
|                                                                                  |                             |             |                     |                       |
| If you press t<br>is displayed:                                                  | he PBX key du               | iring a cal | l an additional set | of "offhook" features |
|                                                                                  | Callback                    | <u> </u>    | Private cali        |                       |
|                                                                                  | Conference<br>Group pick up |             | Direct pick up      |                       |
|                                                                                  |                             |             |                     |                       |
| A different e                                                                    | at of features is pro       | wided for   | ach of the select   | ed PBYs               |

Points to note

A different set of features is provided for each of the selected PBXs. The examples shown are for the Merlin DX. QWERTYphone's directory can store up to 250 entries in a secure memory module. The contents of your directory are not affected by failure of the mains power supply, neither are they reliant on QWERTYphone's batteries.

The directory module is located underneath the handset rest area. A second directory module socket is provided for users who need a larger directory and to enable directory modules to be copied.

The directory may be searched by name, number or in any other way that you choose

Press the Dir. key. The directory options are displayed:

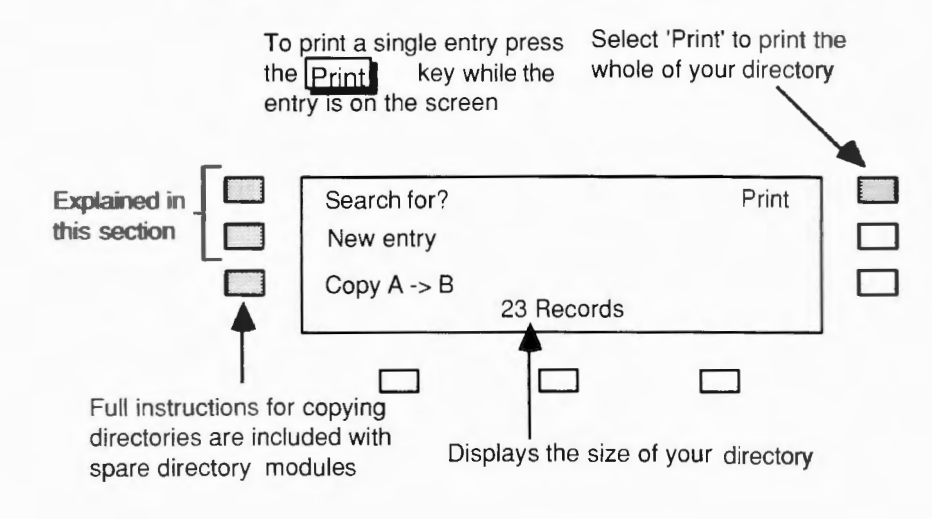

## Creating a new entry

Press the Dir. key and select the option 'New entry'. You will be prompted for Name (max 32 characters), Number (max 23 digits), Ext. (max 4 digits), and Notes (max 32 characters).

You can correct any typing errors in each field by using the arrow

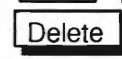

keys. Refer to the Memotyper section of this guide for a

fuller discussion of editing.

Press Return as you complete each field to proceed to the next

field. Finally, to make the best use of space in the directory module, ensure that your entry is correct before you select the 'Accept' option.

## Points to note

QWERTYphone automatically inserts the last number dialled in the Number field. If it is not the number you want you can overtype it.

#### PBX users

If you have set up a PBX access code,QWERTYphone will insert it in front of the number when it autodials a call. If you do not want it included for a particular number tell your QWERTYphone by putting a letter "I" in front of the number. If you complete the Extn. field but leave the Number field blank, QWERTYphone will assume that the entry refers to an extension on your own PBX and will not insert the access code. Using the directory

Press the EXIT key to return to the idle screen. Type the first letter of the entry you require. Three directory entries will be displayed.

| Archer, Elizabe<br>Archer, Peggy | th |   |
|----------------------------------|----|---|
| Archer, Tony                     |    |   |
|                                  |    | _ |

If the entry you want is displayed, expand it by selecting its screen key. If it isn't displayed you can type in more letters until it appears and then select it.

|                           | Archer, Elizabeth<br>089132 388 Ext<br>Brookfield Farm, Ambridge |                           |                 |       |
|---------------------------|------------------------------------------------------------------|---------------------------|-----------------|-------|
|                           |                                                                  |                           |                 | ,     |
| To autodial y number disp | our chosen entr<br>layed on the scr                              | ry select the so<br>reen. | reen key next t | o the |

| Points to note          | You can use the arrow<br>ice to scroll through the directory.                                                                                                    |
|-------------------------|----------------------------------------------------------------------------------------------------|
|                         | ■ To prevent other people using your directory while your<br>QWERTYphone is unattended, you can "lock" it. Refer to the Security<br>Configurator section at Appendix 1.                                                                                                    |
| Searching the directory | Press the Dir. key and select the option 'Search for?' You will be<br>prompted to enter a string of characters folowed by Return<br>QWERTYphone will search all the fields in the directory for your<br>chosen string. If more than one entry containing it is found you will be<br>offered the option 'Next' when the first entry is displayed. |
|                         | For example, to find an entry for a resident of Brookfield farm you would enter "Brook" followed by Return                                                                                                    |
| Editing the directory   | You will be offered the option to edit an entry if you access it using the 'Search for?' option described above.                                                                                                    |

# Storing PBX features codes

If your QWERTYphone is connected to a PBX not on QWERTYphone's selected list, you can use the directory to store PBX feature codes. To facilitate this, a number of special characters may be included in the number field of your directory entries, to give special instructions to your QWERTYphone.

| Character(s) | Name           | Instruction                                |
|--------------|----------------|--------------------------------------------|
| 1            | Inhibit        | Do not insert PBX access code              |
| R            | Recall         | Recall the PBX                             |
| 77           | Pause          | Pause for preset PBX pause time            |
| -+           |                | (See PBX facilities section of this guide) |
| X            | Disconnect     | Hang up the call                           |
| Р            | Pulse          | Switch to pulse dialling                   |
| Т            | Tone           | Switch to tone dialling                    |
| W            | Wait           | Wait (until any key is pressed)            |
| S            | Standard Pause | Pause for 3.5 seconds                      |

For example suppose the code for "Divert all calls" on your PBX is 14, and you want to store an entry for diverting all your calls to extension 3688. Your directory entry would look like this:

| Divert to 3688<br>I143688,X |  | Ext |  |
|-----------------------------|--|-----|--|
|                             |  |     |  |

When this entry is selected, QWERTYphone will dial the code for you, wait so that you hear the assurance tone from your PBX, and then hang up the call.

Contact your supplier to order additional directory memory modules.

## **Directory modules**

You can use QWERTYphone's Memotyper whether you have a printer or not. Used together with a printer it turns your QWERTYphone into an electronic typewriter. On its own it is used to prepare off-one messages for sending to electronic mail services, or to other QWERTYphones. The pre-prepared text - up to an A4 pageis stored in the Memotyper memory.

Press Memo.

The Memotyper screen is displayed:

The number of the current line . The display "Line:1" denotes an empty Memotyper memory MEMO Column: 01 Line:1 Print OFF New memo Select 'New memo' to delete Select 'Print ON' if you any text already in the memowant your memo printed line by line as you type typer memory - otherwise any text you enter is appended to the contents of the existing memo.

## **Using Memotyper**

Type in your memo. QWERTYphone starts a new line at the 69th character position. The preceeding line is automatically stored in the Memotyper memory.

Press the Return key to start a new line and at the end of your memo.

## Editing

You can edit the current line by using the arrow keys and overtyping, or by using the Rubout or Delete keys. The Rubout key deletes the character to the left of the cursor. The Delete key deletes the character at the cursor position. If you press the Insert key, to put the QWERTYphone into insert mode, the insert arrows are displayed in the bottom right hand corner

mode, the insert arrows are displayed in the bottom right hand corner of the screen. The QWERTYphone remains in insert mode until you press the Insert key again.

| You can reset the length of the line in the Printer section of the Comms<br>Configurator (See Appendix 1).                                                                                                    |
|----------------------------------------------------------------------------------------------------|
| <b>To date</b> and time stamp a memo press the Time key.                                                                                                    |
| To save retyping commonly used phrases, such as your name and address,<br>you can store them "under" PF keys and copy them to your memo by<br>pressing the appropriate PF key. Refer to the PF Keys Configurator.<br>Appendix 1. |
| Press the Print key, after pressing the Memo. key, to print the complete contents of the Memotyper memory.                                                                                                    |
| The entire contents of the Memotyper memory can be sent to another<br>QWERTYphone or an electronic mail service. Refer to the next section of<br>this guide.                                                                     |
|                                                                                                    |

## Messaging and terminal

This section tells you how to send and receive data calls on the QWERTYphone. You can:

- access on line electronic mail services such as Telecom Gold
- message between QWERTYphones
- send messages prepared off line using the Memotyper

## Making a data call

Making a data call is identical to making any other call. Either from the directory OR using the keypad.

- 1 Once the call is answered you will hear a high pitched tone (known as answer tone) press the Term. key. After a couple of seconds the screen displays "Modem ready".
- 2 If the answering computer is another QWERTYphone you will next see a screen similar to the one overleaf.

| Elizabeth Archer's QWERTYphone<br>QWERTYgram (Q)<br>Directory (D) |  |  |  |
|-------------------------------------------------------------------|--|--|--|
|                                                                   |  |  |  |

- 3 The 'Directory' option (when offered) enables you to search the distant QWERTYphone's directory and save selected entries into your own directory.
- 4 Select the 'QWERTYgram' option to leave a message. The distant QWERTYphone will prompt you to enter your message, indicating any restriction on message length. If it responds with the screen message:\*\*\*\*MESSAGE MEMORY FULL,\*\*\*\*\*\*PRINTER NOT AVAILABLE\*\*\*\* it is unable to accept and store a message and you should terminate your call.
- 5 Type in your message. The QWERTYphone starts a new line at the 32nd character position. You can edit the current line by using the keys and overtyping. or by using the Rubout or Delete keys. Refer to the Memotyper section of this guide for further information on editing.

- 7 When you have completed your message terminate your call.
- 8 If the answering computer is not another QWERTYphone simply follow the instructions for accessing your chosen service from a teletype terminal (Most services will expect you to press the key initially).
  - To terminate a data call press **EXIT** and select the

9

and select the 'Hang up' option.

Press the Print key during a data call to turn your printer on. Data is printed as it is received. Press the Print key again to turn the printer off.

It is not possible to print the current screen during a data call.

Printing

Point to note

#### **Electronic Mail** Your QWERTYphone is a very convenient terminal for use on electronic mail services. Some hints on using it to best advantage are given below. Create a directory entry for your mail service. Your QWERTYphone will 1 then be able to autodial your mail service calls. 2 Use the PF keys to store the items of information your system requires from you when you logon. You can transmit them once you are on-line by pressing the appropriate PF key. Refer to the PF keys Configurator in Appendix 1. 3 Prepare your message in advance using the Memotyper. You can transmit the contents of the Memotyper memory once you are on-line, by pressing key. Refer to the previous section of this guide. the Send To read your electronic mail you can either -4

- Print it out. Press the Print key to turn the printer on. Press it again to turn the printer off.
- Read it on the screen 4 lines a time. Select 'Page ON' in the Modem section of the Comms Configurator (see Appendix 1). Press the key to display the next 4 lines.

Your QWERTYphone's modem is already configured for communication with other QWERTYphones and electronic mail services like Telecom Gold. If you intend to access other services you may need to re-configure your QWERTYphone. Refer to the Modem section of the Comms Configurator (see Appendix 1).

## Point to note

## Answering a data call

The QWERTYphone can receive messages while unattended. Alternatively you can conduct a text based ' conversation' with another QWERTYphone during a normal voice call.

## Unattended mode

Press the <u>EXIT</u> key and select one of the Auto-answer options. Selecting 'Auto-answer' once gives immediate answering, whilst selecting it twice gives delayed answering so that the call may be manually answered if desired.

| 15:34:40 | 20 Aug 86 | Timer  |  |
|----------|-----------|--------|--|
| Dial     |           | Redial |  |
|          |           |        |  |

- 2 The DELAYED option allows you 12 seconds to answer the call.
- 3 Program your answerback message under your PF1 key in the PF keys Configurator (See Appendix 1). When your QWERTYphone auto-answers a call the answerback message is transmitted.
- When your QWERTYphone has been set to auto-answer it will offer a caller the opportunity to send you a message. If you wish, you may offer callers a second option '*l*pamotely search your directory. To allow this select the 'Rem. lockout OFF' option in the Security Configurator (see Appendix 1).

Message reception

1

2

**Incoming** messages will be stored in memory and are automatically time and date stamped. Each message is limited to 128 characters or less. A note on the Idle screen tells you when messages have been received.

|            | 13:09:53 21 Aug 86<br>2 messages received<br>Auto-answer OFF<br>Dial                     | Timer<br>Redial     |      |
|------------|------------------------------------------------------------------------------------------|---------------------|------|
|            |                                                                                          |                     |      |
| Wessages c | an be read at any time by press                                                          | ing the Mes'g       | key. |
|            | MESSAGE 01 15:34:49<br>Please call me tonight at home<br>on Ambridge 388<br>Next message | 20 Aug 86<br>Delete |      |
|            |                                                                                          |                     |      |
|            |                                                                                          |                     |      |

3 Use the arrow keys 🗘 🖉 to read the complete message.

| MESSAGE 01 15:34<br>on Ambridge 388 | 1:49 20 Aug 86 |
|-------------------------------------|----------------|
| Lizzie Archer<br>Next message       | Delete         |
|                                     |                |

- 4 Press the Print key, when any part of the message is displayed, to print the complete message.
- 5 To prevent other people reading incoming messages stored in memory you can locally "lock" your QWERTYphone in the Security Configurator (See Appendix 1). Once locked the QWERTYphone can only be used as a simple telephone until the password you have programmed is entered.
- 6 Your incoming messages can be printed automatically on receipt. Select the 'Auto-print ON' option in the printer section of the Comms configurator (See Appendix 1). In this case the messages are not stored in memory and there is no limit on their length. Of course you cannot prevent other people reading them once they are printed.

## **Conversational mode**

- 1 To change from a normal voice call to a conversational mode data call without clearing your connection down press the <u>Term.</u> key.
- 2 At the same time the other QWERTYphone user should press their **Ans.** key.
- 3 On seeing 'Modem ready...' you can then start to type your text.
- 4 When you have finished typing the other QWERTYphone user may reply.
- 5 When you wish to return to a normal voice call press the EXIT key.

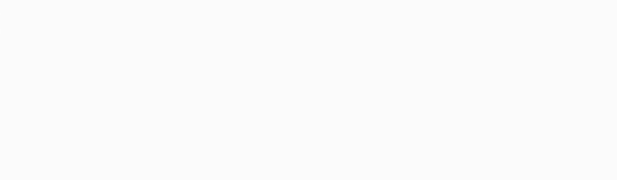

## Calculator

Your QWERTYphone provides the facilities of a standard pocket calculator.

Using the calculator

Press the Calc. key. The calculator screen is displayed.

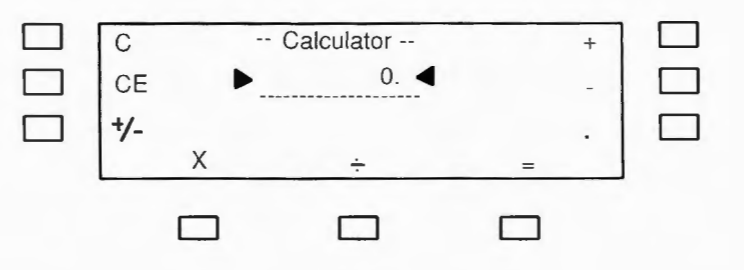

For ease of use, the various functions are available as screen key options.

- Press the Print key with the calculator screen displayed to turn your QWERTYphone into a Printing Calculator. Your calculations will be printed fully formatted in a column, as you carry them out.
- To save retyping figures you commonly use, expenses rates, for example, you can store them "under" PF keys and insert them into the calculator by pressing the appropriate PF key. Refer to the PF Keys Configurator in Appendix 1.

## Points to note

With the addition of the optional QWERTYphone Boss/Sec kit your QWERTYphone becomes, together with another QWERTYphone. a powerful communications system for manager/secretary and partner working situations.

Some of the features provided are:

- full intercom
- 1 or 2 lines
- line status display
- call filtering
- hold. transfer and conference

Contact your supplier for further details.

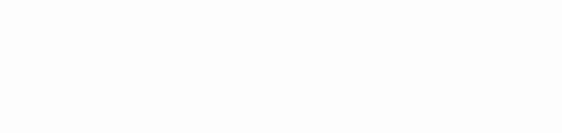

## **PC Working**

## PC port

Your QWERTYphone may be configured to operate in one of three modes via its serial pc port:

- As an Autodial V21 modem operating under HAYES<sup>®</sup> Smartmodem control codes
  - As a serial terminal (teletype) using the keyboard and the LCD screen
  - As a 'PC peripheral' in PC control mode. This is an extension of the Hayes control codes which allows the controlling device complete access to your QWERTYphone's telephony circuits and keyboard

You can select the mode you require using the PC port section of the Comms Configurator. (See Appendix 1). The QWERTYphone enters the selected mode when the P.C. key is pressed.

Using QWERTYphone in one of these modes enables you to add British Telecom's telephony to almost any computing device.

## Interface cables

Contact your supplier for details of the QWERTYphone range of interface cables and keyboard adaptors.

Hayes<sup>®</sup> is a registered trademark of Hayes Microcomputer Products Inc.

## 46 Troubleshooting

If you experience any difficulty in using your QWERTYphone please check that your problem - and its solution! - is not among those described in this section. before contacting your supplier for service. If you do need to return your QWERTYphone, remember to remove and retain your directory module(s). 1. Problem: Your QWERTYphone rings quietly. Solution: Volume control turned down. Turn the volume control (right hand wheel) upwards. Display is not clearly visible. 2. Problem: Viewing angle incorrectly adjusted, adjust the left hand wheel. Solution: Problem: Your OWERTYphone will not dial out. 3. Wrong type of dialling selected. Press Config. then select 'Telephone', Solution: change 'PULSE' to 'TONE' or vice versa. Problem: PBX users 4 Exchange line calls dialled from the directory or by using the 'Redial' option sometimes fail. Your PBX needs a pause (or a longer pause) after the exchange line access Solution: code is dialled. Invoke the PBX pause time or, if you have already done so, increase its length. Refer to the PBX facilities section of this guide.

- 5. Problem: QWERTYphone pauses before dialling a number from the directory or a PBX feature code.
  - Solution: QWERTYphone waits 3.5 seconds to ensure that the exchange is ready to recieve its dialled information before it starts to dial. If you select the number or feature key again as soon as you hear the dial tone QWERTYphone will start to dial immediately.
- 6. Problem: Screen blank, QWERTYphone does not do much.
   Solution: Check mains is plugged in, and switched on at the socket. Check that the telephony module is correctly plugged in.
- 7. Problem: Programmable function (PF) key data corrupted, or printer will not print, or meaningless information on screen (Japanese characters Kana, 48 messages received etc).
  - **Solution:** RAM corruption, probably caused by frequent removal of the telephony module Disconnect the mains supply then reconnect it. The screen below is displayed:

| EL recall | <br>PULSE dialling<br>Next |
|-----------|----------------------------|
|           |                            |
|           |                            |

| Press Conf                                                                                                    | ig The Cont  | figurator options a | are displayed:   |  |  |
|----------------------------------------------------------------------------------------------------|--------------|---------------------|------------------|--|--|
|                                                                                                    | Time<br>Date | CONFIGURE           | Comms<br>PF keys |  |  |
|                                                                                                    | PBX type     | Telephone           | Security         |  |  |
|                                                                                                    |              |                     |                  |  |  |
| and type: RESET                                                                                                    |              |                     |                  |  |  |
| If the Configurator options are not displayed when your press the Config.                                                                                                    |              |                     |                  |  |  |
| key. disconnect the mains supply again and in addition remove the batteries<br>Refer to the Installation section of this guide. Then replace the batteries and<br>reconnect the mains supply, and then press the Config. key again. |              |                     |                  |  |  |

Your QWERTYphone reverts to the telephone set up the screen. Set it up as usual.

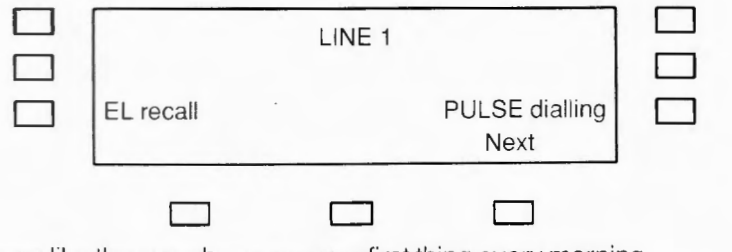

8. Problem: Screen like the one above appears first thing every morning. Solution: Mains fail, tell the cleaner to stop unplugging the QWERTYphone at night.

- 9 Callers complain that some of their calls are answered by a high pitched whistle. Problem: Solution: Your QWERTYphone is auto-answering whilst you are out. Turn auto-answer off on the Idle screen 10. Problem: Callers complain that your loudspeaking telephone sounds very quiet. Solution: Noise guard active, the microphone (rear right hand corner) is probably near a source of continuous noise, perhaps above or near a computer or hard disk with a fan. 11. Problem: Japanese characters (Kana) appear on the screen when using the terminal onto Telecom Gold, or another QWERTYphone. Modem Config settings incorrect. Press Config. and then select the 'Comms' Solution option. Check the Modem parameters against the default values shown in Appendix 1.
- 12. Problem: Printer does not print or prints rubbish. Solution: Printer Config settings incorrect. Press Config. and select the 'Comms' option then select the 'Next' option 3 times. Check the printer parameters against the default values given in Appendix 1.

| 13. | Problem:<br>Solution:                 | <b>Incoming</b> messages do not print automatically.<br><b>Check that 'A</b> uto Print ON' has been selected in the Printer section of the<br><b>Comms Config</b> urator (See Appendix 1).                                                                         |
|-----|---------------------------------------|----------------------------------------------------------------------------------------------------|
| 14. | Pro <b>blem:</b><br>Soluti <b>on:</b> | <b>Memotyper will</b> not accept further text.<br><b>Printer inoperable</b> or no printer connected. You have selected 'Print ON' but your<br><b>printer is not acc</b> epting text from the QWERTYphone. Investigate why your<br><b>printer is not printing</b> . |
| 15. | Problem:                              | Unable to copy a directory module. Screen message :<br>DIRECTORY B ERROR!**** displayed.                                                                                                    |
|     | Solution:                             | <b>Directory module</b> B already contains some entries - only "blank" modules may be <b>conject to</b> . <b>Obtain</b> a "blank" directory module from your supplier.                                                                                             |

## Appendix 1 Configurator

The various parts of QWERTYphone may be set up to operate in particular ways. This setting up is carried out in the configurator.

Press Config. The 7 configurator options are displayed. 4 of them are covered elsewhere in this guide; the remainder are explained in this Appendix.

Explained in the Enhanced Telephony section

|                                  |                    |                                               |          | PC Port |              |
|----------------------------------|--------------------|-----------------------------------------------|----------|---------|--------------|
|                                  | Time               | CONFIGURE                                     | Comms    | Printer | Explained in |
|                                  | Date               |                                               | PF keys  |         | this Section |
|                                  | PBX type           | Telephone                                     | Security |         |              |
|                                  |                    | ▲                                             |          |         |              |
| Explained<br>PBX Faci<br>section | l in the<br>lities | Explained in th<br>Getting Started<br>section | e<br>J   |         |              |

## **Comms Configurator**

Modem

#### Enables you to set up the parameters of the Modem, PC port, and Printer.

Press Config. and select the 'Comms' option. The Modern set up screen is displayed.

You can check the options available by repeatedly selecting the appropriate screen key. The default options are shown in this appendix so that you can re-select them as necessary.

The default parameters are shown below. They are appropriate for communication between QWERTYphones and with electronic mail services like Telecom Gold. If you intend to access other services, refer to the instructions for accessing those services from a teletype terminal, to check whether you need to change any of the parameters. The speed of the modem is fixed at 300 baud, full duplex.

| Ans. echo ON                                                                         | MODEM                            | NO parity               |  |
|--------------------------------------------------------------------------------------|----------------------------------|-------------------------|--|
| 7 - bit word                                                                         |                                  | Local echo OFF          |  |
| 1 stop bit(s)<br>Page OFF                                                            | XON<br>Send CR                   | N/XOFF protocol<br>Next |  |
|                                                                                      |                                  |                         |  |
| Select 'Page C<br>if you want to r<br>your electronic<br>on the screen,<br>at a time | DN'<br>read<br>c mail<br>4 lines |                         |  |

PC port

Select the option 'Next'. The first of the two PC port set up screens is displayed. This screen is used to select the mode the QWERTYphone will enter when the P.C. key is pressed.

|                                                                     | PC PORT |  |   |
|---------------------------------------------------------------------|---------|--|---|
| PC key function: TERMINAL<br>PC/Modem startup: SEND RESULTS<br>Next |         |  |   |
|                                                                     |         |  | _ |

Select the option 'Next'. The second PC port set up screen is displayed.

| ן נ | 4800 Baud     | PC PORT | No Parity    |
|-----|---------------|---------|--------------|
| ן נ | 8 - bit word  | Lo      | cal echo OFF |
| ן נ | 1 stop bit(s) | XON/XO  | OFF protocol |
|     | Page OFF      | Send CR | Next         |
|     |               |         |              |
|     |               |         |              |
|     |               |         |              |
|     |               |         |              |
|     |               |         |              |
|     |               |         |              |

## Printer

Select the option 'Next'. The printer set up screen is displayed.

The default parameters are shown below. They are suitable for printers purchased from BT. If you purchase a printer from another supplier, refer to the instructions supplied with it to check whether you need to change any of the parameters.

| 9600 Baud<br>8 - bit word<br>1 stop bit(s) | PRINTER<br>A<br>69-ch<br>Send CR+LF | NO parity<br>uto-print OFF<br>aracter width | Select 'Auto-print ON'<br>if you want your<br>"OWERTYgram"<br>messages printed out |
|--------------------------------------------|-------------------------------------|---------------------------------------------|------------------------------------------------------------------------------------|
|                                            |                                     |                                             | automatically as they are received                                                 |

## **PF Keys Configurator**

Answerback

You can store a string of up to 32 characters "under" each of the 7 PF (Programmable Function) keys.

The string is sent to whichever QWERTYphone function is in use when you press that PF key.

Press <u>Config.</u> and select the 'PF keys' option. The F1 key string set up screen is displayed. This is dedicated for your "answerback" - the message that your QWERTYphone transmits to a distant QWERTYphone when it auto-answers a call.

| F1 KEY STRING (ANSWERBACK):    |      |  |  |  |
|--------------------------------|------|--|--|--|
| Elizabeth Archer's QWERTYphone |      |  |  |  |
|                                | Next |  |  |  |
|                                |      |  |  |  |

Type in your answerback. Select the option 'Next' to proceed to the F2 key string.

## Points to note

- **Complete each entry** by selecting the option 'Next' or pressing the EXIT key. Do NOT press the Return key to complete an entry.
- Correct any errors by using the arrow keys and overtyping or by using the Rubout or Delete keys. Refer to the Memotyper section of this guide for more information on editing.

## Control Characters

You can store control characters "under" a PF key by pressing the appropriate control key. For example, to store your name for use with the Memotyper you could type it followed by Return

When you press the appropriate PF key in memotyper mode your name is input and a new line started automatically.

The editing keys. however, retain their editing functions. If you need to store them you must type the actual control codes. For Rubout the control code is "Control H". Press the H key while

the Control key is depressed. The code for

 $\Rightarrow$ 

is "Control I".

## Security Configurator

Setting up Security

To prevent unauthorised access to the information stored in your QWERTYphone, you can 'lock' it when it is left unattended. Once locked the use of your QWERTYphone is restricted until your programmed password is entered.

Press Config. and select the 'security' option. The first security set up screen is displayed.

| ▶ Local        | SECURITY | Remote                  |                                                                                                    |
|----------------|----------|-------------------------|----------------------------------------------------------------------------------------------------|
| Local + Remote |          | Rem. lockout ON<br>Next | Select 'Rem.lockout OFF'                                                                                                    |
|                |          |                         | to allow your directory<br>to be remotely searched<br>when your QWERTYphone<br>is not "locked" .<br>'Rem.lockout ON' prevents<br>your directory being<br>remotely searched at<br>any time, whether your<br>QWERTYphone is<br>"locked" or not. |

QWERTYphone is "locked" or not. Choose the level of security you require by selecting its screen key. This will apply each time you lock your QWERTYphone. An arrow on the screen indicates your choice. **Local Security** prevents the use of your QWERTYphone as other **than a simple telephone** (by lifting the handset).

**Remote Security** prevents callers being offered the option to remotely **search your** directory when your QWERTYphone autoanswers a call.

Select the option 'Next' and type in your password - max 4 characters.

When you are sure you have memorised it press Return

Locking your QWERTYphone

Press EXIT to obtain the idle screen. Select the centre right hand screen key

| 13:09:53 21 Aug 86 | Timer  |  |
|--------------------|--------|--|
| 9                  | LOCKED |  |
| Auto-answer OFF    |        |  |
| Dial               | Redial |  |
|                    |        |  |

Your chosen level of security is invoked.

To unlock select the centre right hand screen key and type in your password. Press the Return key.

## Appendix 2 - Telephone connections

## Suitability

# The following statements are made in accordance with the Department of Trade and Industry standard 83/0091, against which the QWERTYphone has been tested and approved.

The QWERTYphone is suitable for connection to the British Telecom Public Switched Telephone Network (PSTN). This connection may be either

A British Telecom direct exchange line (DEL) An extension to a compatible Private Branch Exchange (PBX) that is approved for connection to the PSTN.

Please consult your supplier for an up to date list of PBXs with which the QWERTYphone is compatible.

It cannot be guaranteed that the QWERTYphone will operate correctly under all possible conditions of connection to compatible PBXs. Please consult your supplier if you have any difficulty. It is suitable for connection to a Private Automatic Branch Exchange (PABX) that returns Secondary Proceed indication (such as a dial tone).

The QWERTYphone should only be used on British Telecom lines that provide telephone services for voice and data transmission, using loop-disconnect or multi-frequency (MF4) signalling.

The maximum number of instruments allowed on a line is determined by the sum of the Ringer Equivalence Numbers (REN) of the instruments, which must not exceed 4. If this number is exceeded the instruments's bells may not ring (The REN is a measure of the power drawn from the line to operate the bell; the smaller the REN the less power required, and the more instruments that can be

## **Multiple connections**

|                     | <b>connected.)</b> The QWERTYphone has a REN of 1, as do most instruments <b>provided by British</b> Telecom (unless marked otherwise). Up to four instruments <b>can therefore usually</b> be connected to a line. |
|---------------------|----------------------------------------------------------------------------------------------------|
| Unsuitable uses     | The <b>CWERTYphone</b> is not suitable as an extension to a payphone. If you have<br>any doubts about its suitability for use in a particular circumstance, please<br>consult a qualified person.                   |
| Approved facilities | This apparatus has been approved for the use of the following facilities                                                                                                    |
|                     | simple telephone                                                                                                    |
|                     | Ioudspeaking facility                                                                                                    |
|                     | ■ modem                                                                                                    |
|                     | storage of telephone numbers for retrieval by a predetermined code                                                                                                    |
|                     | automatic dialling                                                                                                    |

automatic storage of last number dialled

Any other usage will invalidate the approval of the QWERTYphone if. as a result, it ceases to conform to the standards against which approval was granted.

| Warning | The QWERTYphone has no user serviceable parts inside (except<br>within the battery and directory module compartment under the<br>handset rest area). Servicing should be referred to qualified<br>personnel. |
|---------|----------------------------------------------------------------------------------------------------|
| Warning | Always close the handset rest area and replace the interlock plug before refitting the telephony module                                                                                                    |

| Your QWERTYphone is supplied with a telephone lead<br>fitted with a British Telecom plug. If you do not already<br>have an appropriate line and socket installed, you should<br>make the necessary arrangements as soon as possible.                                                                                     | Signature _ | <ul> <li>Convert m<br/>new style</li> <li>Install</li> </ul>                            | Postco<br>I wish to use a<br>Would you ple<br>possible. | Addr       | Z                  |
|----------------------------------------------------------------------------------------------------|-------------|-----------------------------------------------------------------------------------------|---------------------------------------------------------|------------|--------------------|
| If you have a PBX with extension wiring not owned<br>by British Telecom contact the authorised maintainer<br>of your exchange. If you want someone else to alter<br>the wiring you must give the authorised maintainer<br>14 days written notice.                                                                        |             | ny existing installation<br>sockets. I currently h<br>telephone(s).<br>extension socket | ode<br>QWERTYphone (ar<br>ase arrange for the f         | - 88<br>88 | Socket in<br>ame   |
| Otherwise, contact your local British Telecom Sales<br>Office. You can do this by phone or by completing<br>and sending the attached form (you will find the<br>address and telephone number in the front of your<br>phone book). British Telecom will be happy to<br>supply details of installation and rental charges. | Date        | n to Install line(s).                                                                   | pproval number S/1000/3/<br>following work to be carrie |            | stallation request |
|                                                                                                    |             | new telephon<br>vlease specify.                                                         | G/500495).<br>d out as soon as                          |            |                    |

## 62 Appendix 3 Installing telephone sockets

## **Appendix 4 Specification**

## **Mechanical Features**

| Dimensions        | width<br>depth<br>height | 390 mm<br>250 mm<br>100 mm                                                                                         |
|-------------------|--------------------------|----------------------------------------------------------------------------------------------------|
| Weight            | 3.2 Kg                   |                                                                                                    |
| Keyboard          | 102 Keys:                | 14 Key Telephone Pad<br>9 Screen Keys<br>10 Function Keys<br>69 Key QWERTY Keyboard designed to DIN 66234 standard |
| Case Material     | ABS                      |                                                                                                    |
| Hardware Features |                          |                                                                                                    |
| Display           | 4 lines by 3             | 32 character Liquid Crystal display with electrical viewing angle control.                                         |
| Modem             | Autodial/ A              | utoanswer V21                                                                                                    |
| Processor         | Hitachi HD               | 6303X                                                                                                    |

## Memory

Handset

Loudspeaking Telephone

Interfaces

Telephony

Printer port

PC port

Power

8K battery backed CMOS static RAM 32K Program ROM 16K directory EPROM in a carrier (250 Directory entries per EPROM) Spare directory socket

Electret Microphone Moving Coil Receiver Magnetic proximity switch

Half Duplex 'Soft switched'

PSTN or PBX, telephone line MF4 or loop disconnect signalling, earth loop or timed break recall designed to BS6305, BS6317, BS6320 and DTI 83/0091 Modem 300 baud full duplex CCITT V21 Autoanswer in compliance with V25.

DIN connector with RS232C compatible signals, serial port, speeds 300, 1200, 2400, 4800, 9600, 7 or 8 bit, 1 or 2 stop bits, odd, even or no parity.

DIN connector with RS232C compatible signals, serial port, speeds 300, 1200, 2400, 4800, 9600, 7 or 8 bit, 1 or 2 stop bits, odd, even or no parity.

240V, 50Hz,6VA mains supply via integral moulded plug fitted with 3A fuse. Max current consumption 25mA Battery back up - 4 AA cells

## Index

access code - PBX 24 answerback message 39, 55 auto-answering 39 auto-dialling 28 auto-printing 41

batteries 9, 11, 13 boss/secretary working 44

calculator 43 clock 20 configurator 51-58 control characters 56 conventions 7 conversational mode data call 42 copying directory modules 26, 50 current consumption 64

#### data call

making 35-38 answering 39-42 date 20 dialling type 16 directory editing 29 locking 57-58 modules 11, 26, 31, 50 remote searching 36, 39 using 26-31 display viewing angle 15 divert - PBX 25

#### editing

directory 29 memotyper 33 electronic mail 38 exchange line access code - PBX 24

faults 46-50 feature codes - PBX 30 function keys 14, 55-56

Hayes Smartmodem 45

idle screen 8 insert mode 33 installation 9 interface cables 45 interlock plug 10, 12

keyboard 14-15

keyboard adaptors 45

locking 57-58 loudspeaking 18-19, 49

mains supply 64 memory 64 memotyper 32-34, 50 message preparation off-line 32 messaging 35-42 modem 52 Mute key 22

off-line message preparation 32

page mode - modem 52 password 57-58 pause time - PBX 24 PBX facilities 23-25 feature codes 30-31 PC port 11, 45, 53, 64 working 45 PF keys 55-56 power supply 64 printer 13, 49, 54 printer port 11, 64 printing calculator 43 message 37 memo 32-34 privacy feature 22 problems 46-50 pulse dialling 16

QWERTYgram 36, 54

recall type 16 redialling 22 remote directory search 36, 39 ringer - setting up 17 screen viewing angle 15 second dial tone 24 security 57-58 select 7 Send key 37 serial terminal 45 setting up 16 Smartmodem 45

Telecom Gold 38 telephone - setting up 16 telephone sockets 62 terminal 35-37, 45 timed break recall 16 Time key 34 timer 21 time - setting 20 tone dialling 16 troubleshooting 46-50

unpacking 9

volume control 15

Issue no: 2(10/86) Publication no: TPU 462